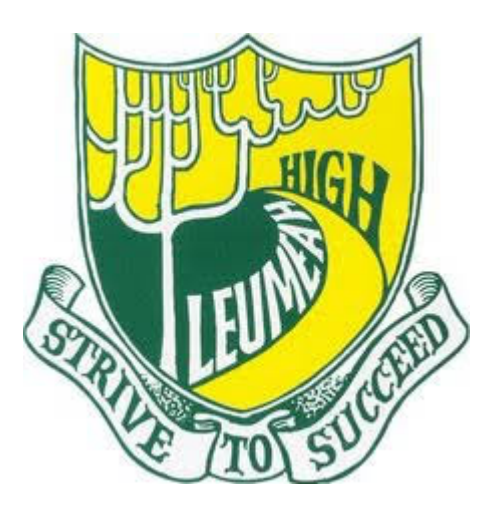

# Leumeah High School

## Supporting Responsible Student Mobile Device Usage

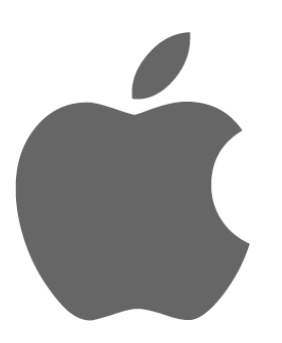

iPhone and iPad Devices

### Managing your students device

The features in Screen Time are something that we think all parents should be aware of. Below you will find a list of these features followed by some instructions on how to set them up.

There is much debate around the effects of screen time on young people. The truth of the matter is that we are unaware what these will be, however, researchers at this point appear to be leaning towards supporting quality use of screen time as the key difference. This means using devices for educational and creative pursuits when appropriate.

If you are concerned about the amount of screen time that your child engages in, this document outlines, for users of iPhones and iPads, how you as the parent can place effective restrictions on your child's device.

We would also recommend that a number of these restrictions be used to support students to focus on their learning while at school. As outlined in our Mobile Phone Policy, students are not allowed to use or have a mobile device out of their bag or pocket while at school. These features may support students to avoid the temptation.

#### **Downtime**

During Downtime only the applications you choose to allow and phone calls will be available. We would recommend this during school hours.

#### App Limits

With App limits you can limit how much time per day an app can be used for. For example, you might decide that playing a game for an hour per day is sufficient.

#### **Communications Limits**

This allows you to choose who your child can communicate with down time. You might allow them to contact you but prevent them from texting friends.

#### Always allowed

Choose content that is always allowed, even during Downtime.

### Content and Privacy restrictions

This allows you to block inappropriate content.

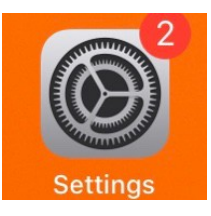

#### 1. SELECT SETTINGS ON THE DEVICE

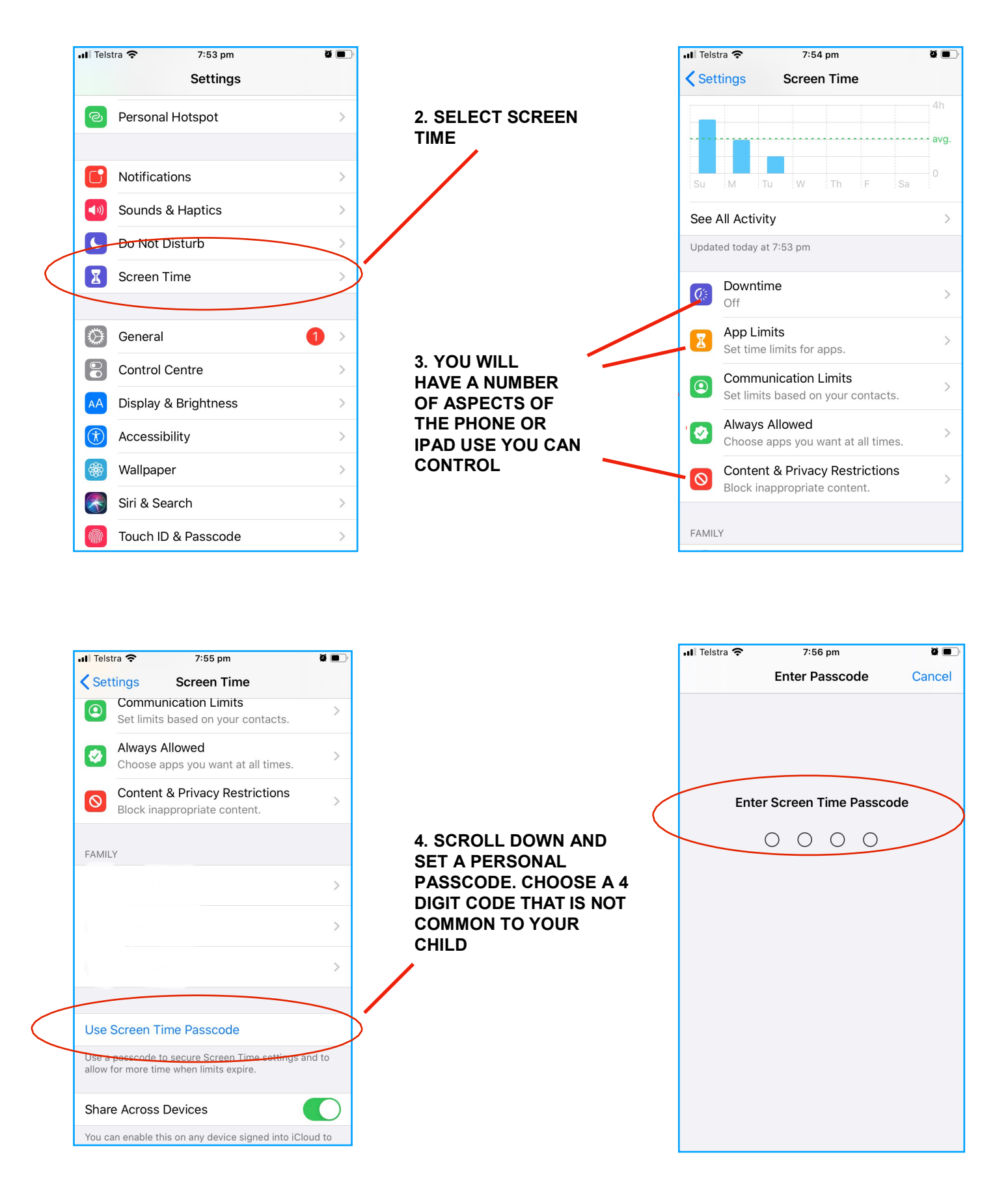

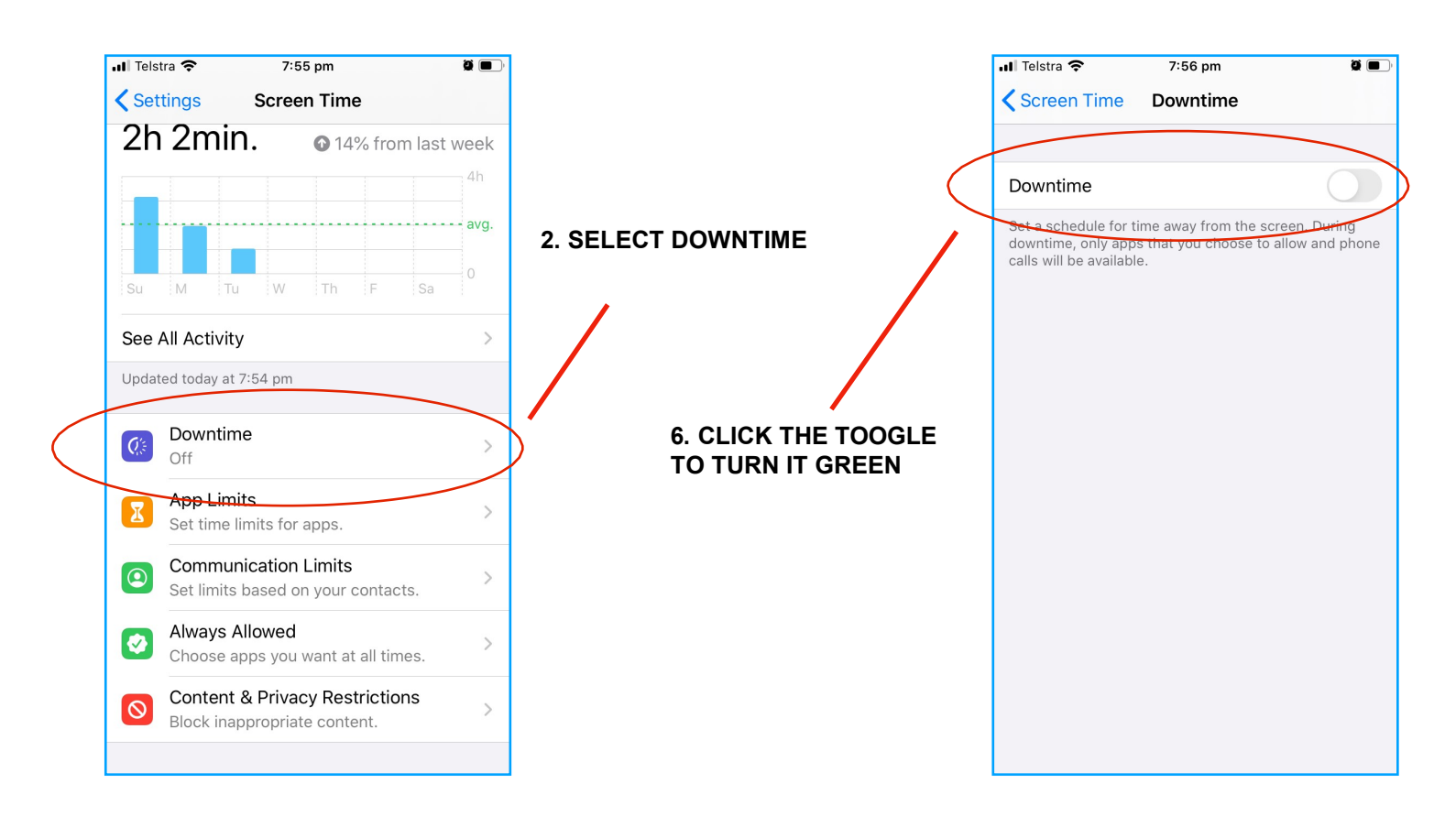

| Il Telstra  Screen Time  Downtime  Set a schedule for time downtime, only apps t calls will be available | 8:00 pm 2 ()<br>Downtime<br>e away from the screen. During<br>hat you choose to allow and phone | 7. CHOOSE FROM EVERY<br>DAY BLOCKING OR<br>CUSTOMISE THE DAYS<br>AND TIMES. I HAVE<br>SUGGESTED THE<br>SCHOOL TIMES. | Il Telstra    Screen Time   Every Day   Customise Days                                                                                                    | 8:49 pm 🛛 🖬 🗩<br>Downtime                                         |  |
|----------------------------------------------------------------------------------------------------|-------------------------------------------------------------------------------------------------|----------------------------------------------------------------------------------------------------|----------------------------------------------------------------------------------------------------|-------------------------------------------------------------------|--|
| Every Day<br>Customise Days                                                                              |                                                                                                 |                                                                                                    | Sunday<br>Monday                                                                                                    | 8:00 pm-4:00 am ><br>8:55 am-3:25 pm >                            |  |
| Sunday                                                                                                   | 10:00 pm – 7:00 am >                                                                            |                                                                                                    | Tuesday<br>Wednesday<br>Thursday                                                                                                    | 8:55 am – 3:25 pm ><br>8:55 am – 3:25 pm ><br>8:55 am – 3:25 pm > |  |
| Tuesday<br>Wednesday                                                                                     | 8:55 am - 3:25 pm ><br>8:55 am - 3:25 pm ><br>8:55 am - 3:25 pm >                               |                                                                                                    | Friday<br>Saturday                                                                                                    | 8:55 am-3:25 pm ><br>8:00 pm-4:00 am >                            |  |
| Thursday<br>Friday                                                                                       | 8:55 am-3:25 pm ><br>8:55 am-3:25 pm >                                                          | 8. TURN THE BLOCK AT<br>DOWNTIME TOOGLE                                                                              | Downtime will apply to all your devices signed into<br>iCloud with Share Across Devices enabled. A downtime<br>reminder will appear five minutes before downtime<br>begins. |                                                                   |  |
| Saturday<br>Downtime will apply to<br>will appear five minute                                            | 10:00 pm−7:00 am ><br>b this device. A downtime reminder<br>s before downtime begins.           | GREEN TO SWITCH THE APPS OFF.                                                                                        | EEN TO SWITCH THE<br>PS OFF. Block at Downtime                                                                                                    |                                                                   |  |

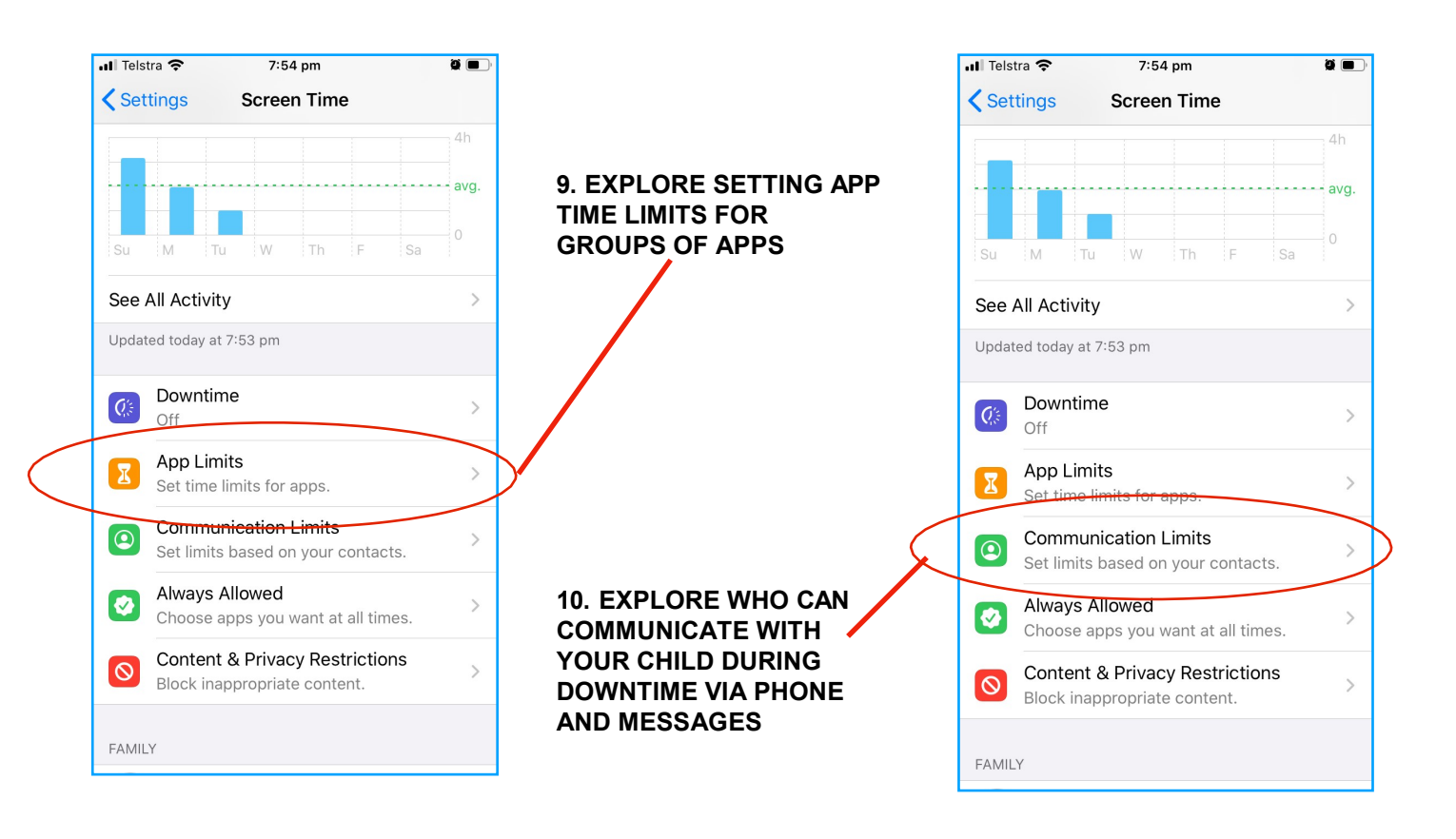

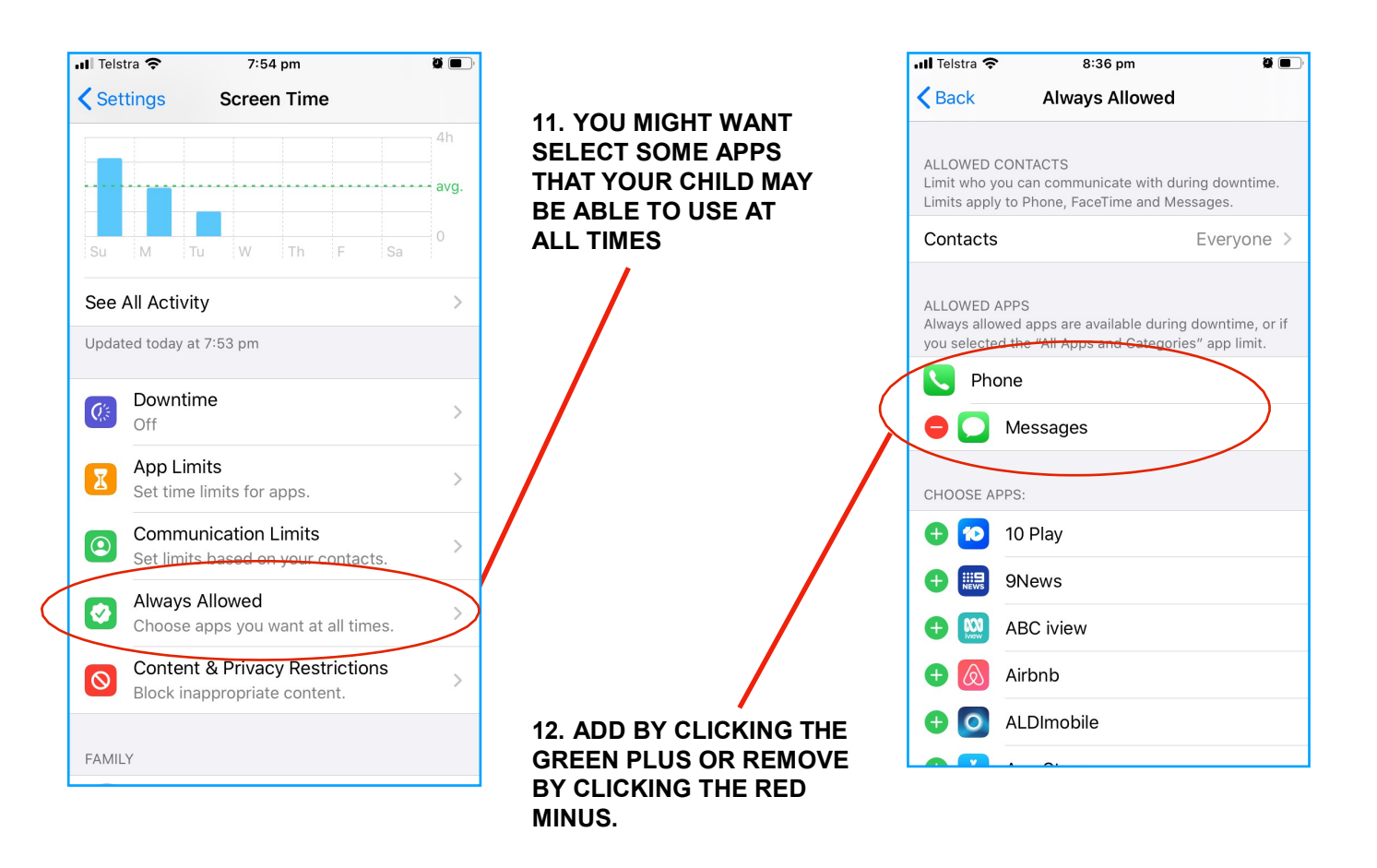

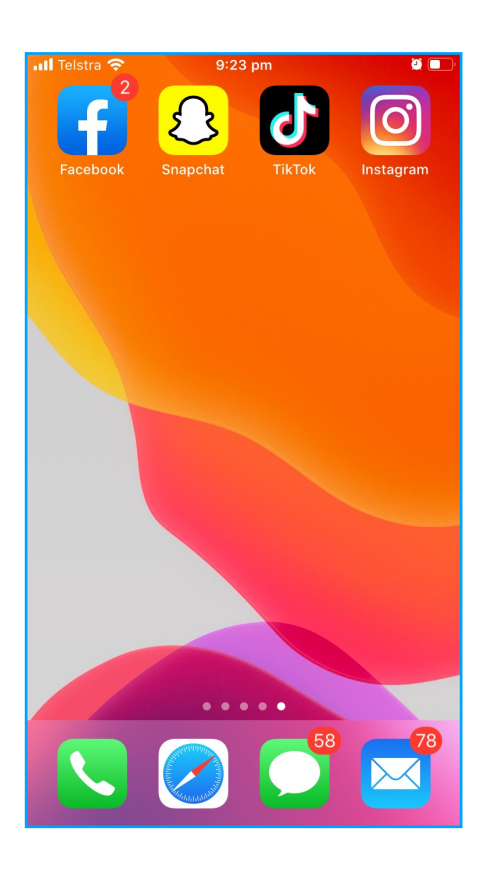

13. DOWNTIME CHANGES THE HOME SCREEN WHEN ACTIVATED. ONLY THE APPS YOU HAVE ALLOWED WILL REMAIN THEIR NORMAL COLOUR.

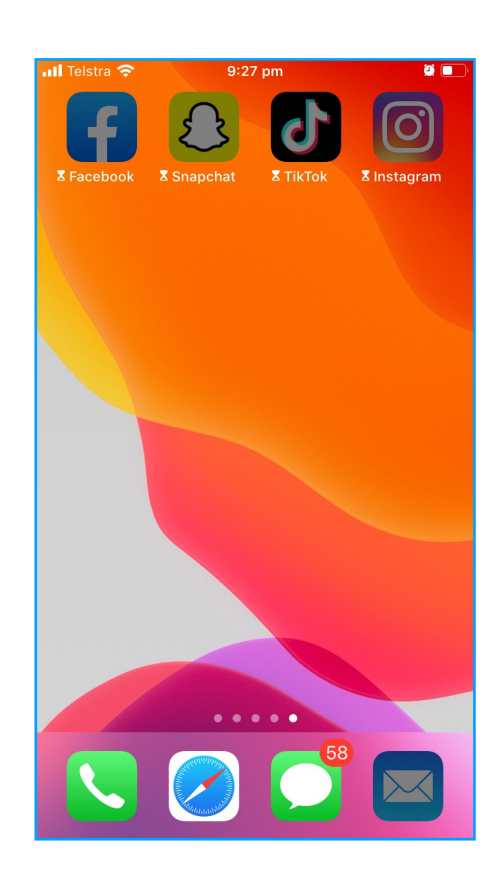

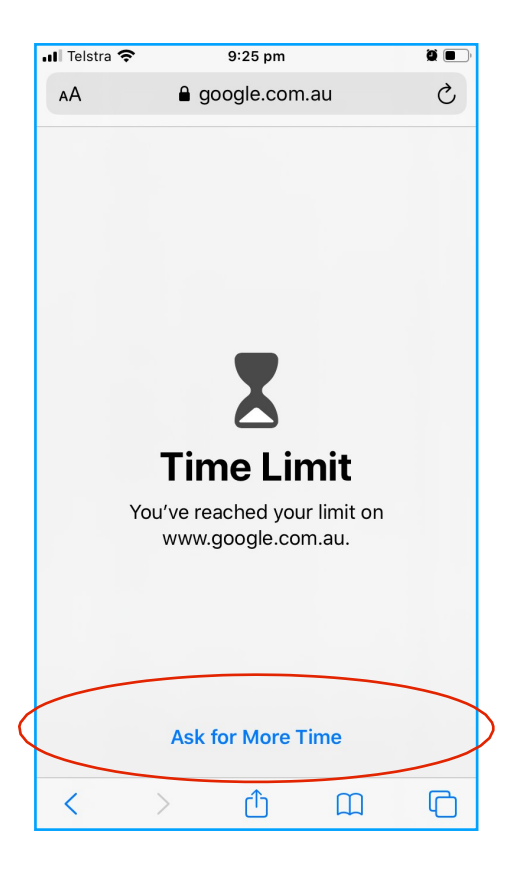

14. WHEN STUDENTS CLICK ON A GREY APP IT WILL NOT ALLOW ACCESS UNLESS THEY ASK FOR MORE TIME. IF CLICKED THEY CAN ACCESS 1 FURTHER MINUTE OF TIME ONLY. ONCE USED IT WILL NOT BE AVAILABLE AGAIN FOR THAT APP.

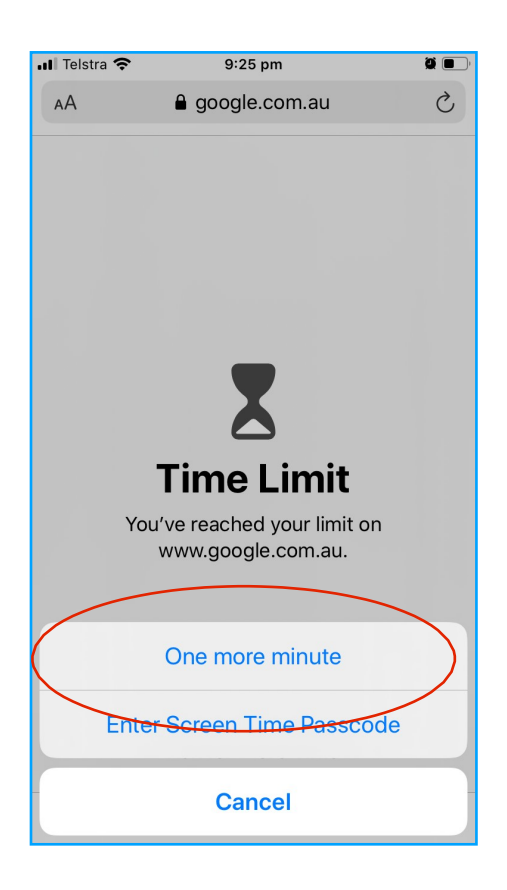